| Sui SDK                                                                                                    | 1. | Download im Store: «Sui SRK»                                                                                                    |
|----------------------------------------------------------------------------------------------------|----|----------------------------------------------------------------------------------------------------|
|                                                                                                    |    | <mark>اليغون: /https://apps.apple.com/ch/<br/>app/sui-srk/id1644701302</mark>                                                                                                    |
|                                                                                                    |    | <u>https://play.google.com/</u><br>store/apps/details?                                                                                                    |
| +                                                                                                    |    | id=ch.redcross.mentalhealth                                                                                                    |
| د از ۲۵ ۱۳ تلایی (تاپ انتخلیق:<br>اینون:                                                                                                    | 2. | <ul> <li>Falls Sie die SMS zum App-Download schon erhalten haben:<br/>Schreiben Sie sich die <u>Teilnehmenden-ID</u> und den<br/><u>Benutzernamen</u> raus, damit Sie sie beim Einloggen in der App<br/>bereit haben.</li> <li>Achtung! Verwechslungsgefahr bei 0 (Null) oder O (grosses o)<br/>oder I (kleines L) oder I (grosses i).</li> </ul> |
| 578x<br>انجيه طيبة<br>فريق دراسة زوي                                                                                                    |    |                                                                                                    |
| Signue         Endaggen           Wilkenmert         De bier nen Web           De bier nen Web         Besensen Webbie           De mensen Webbie         Besensen Vebbie           De mensen Webbie         Besensen Vebbie           De mensen Webbie         Besensen Vebbie           De mensen Vebbie         Besensen Vebbie           De mensen Vebbie         Besensen Vebbie           De mensen Vebbie         Besensen Vebbie           De mensen Vebbie         Besensen Vebbie           De mensen Vebbie         Besensen Vebbie           De mensen Vebbie         Besensen Vebbie           De pessen         Besensen Vebbie           De pessen         Besensen Vebbie           De pessen         Besensen Vebbie           De pessen         Besensen Vebbie           De pessen         Besensen Vebbie           De pessen         Besensen           De pessen         Besensen           De pessen         Besensen           De pessen         Besensen           De pessen         Besensen           De pessen         Besensen           De pessen         Besensen           De pessen         Besensen           De pessen         Besensen | 3. | Öffnen Sie die App und geben Sie als erstes einen beliebigen<br>Namen an.<br>Klicken Sie auf Okay.                                                                                                    |
| Hallo 🛞 Q<br>Amar1                                                                                                    | 4. | Sie sehen das Kapitel «Accounterstellung».<br>Klicken Sie auf «Starten».                                                                                                    |
| Accounterstellung<br>Starten                                                                                                    |    |                                                                                                    |
|                                                                                                    | 5. | Klicken Sie auf «Hier klicken».                                                                                                    |
| Hier klicken                                                                                                    |    |                                                                                                    |
| Bitte wähle eine Sprache aus.<br>کونو انتیار کار<br>کونو<br>Deutsch (پینی)<br>Arabisch (پینی)                                                                                                    | 6. | Wählen Sie die Sprache aus.<br>Klicken Sie auf Okay.                                                                                                    |

b UNIVERSITÄT BERN

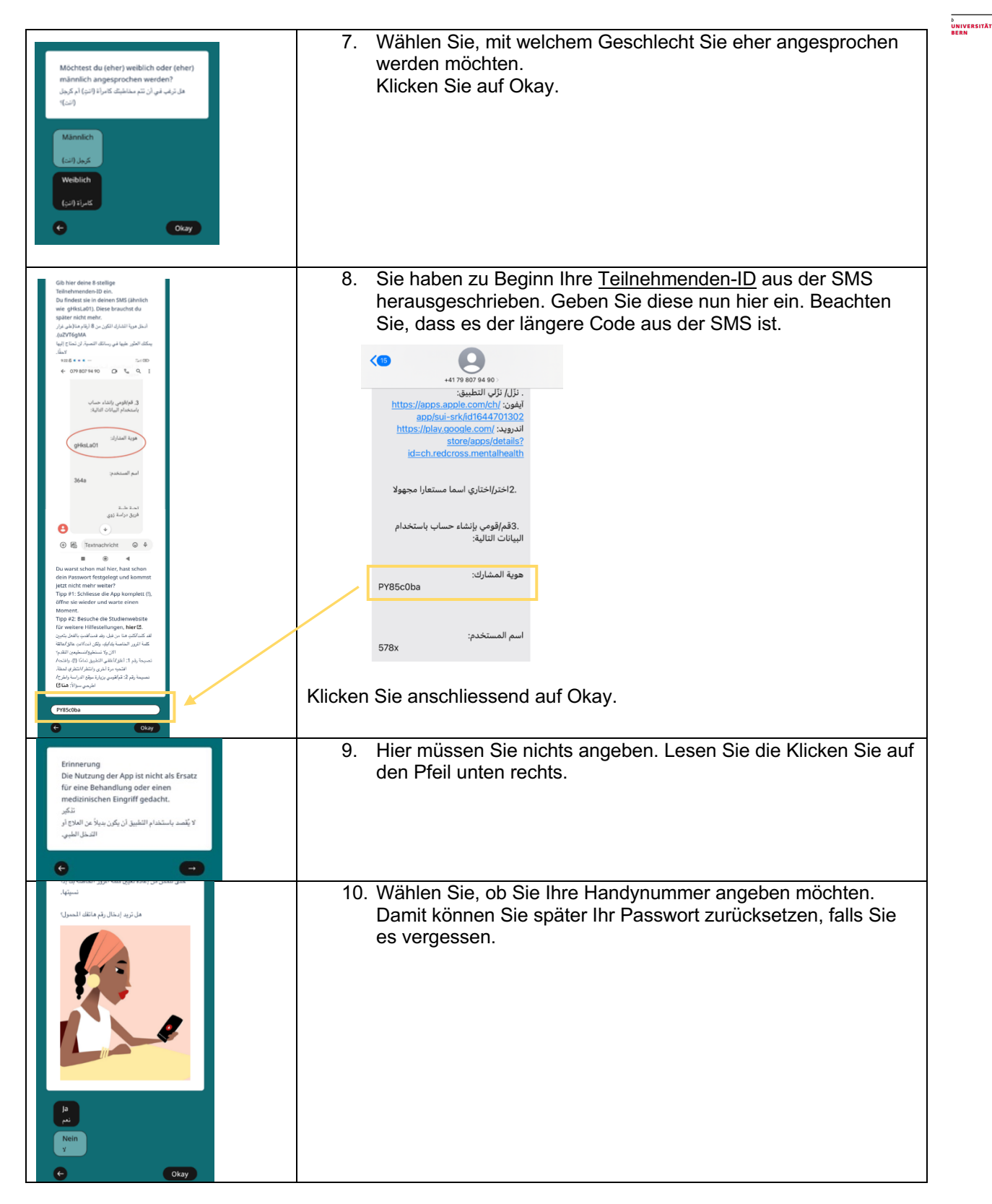

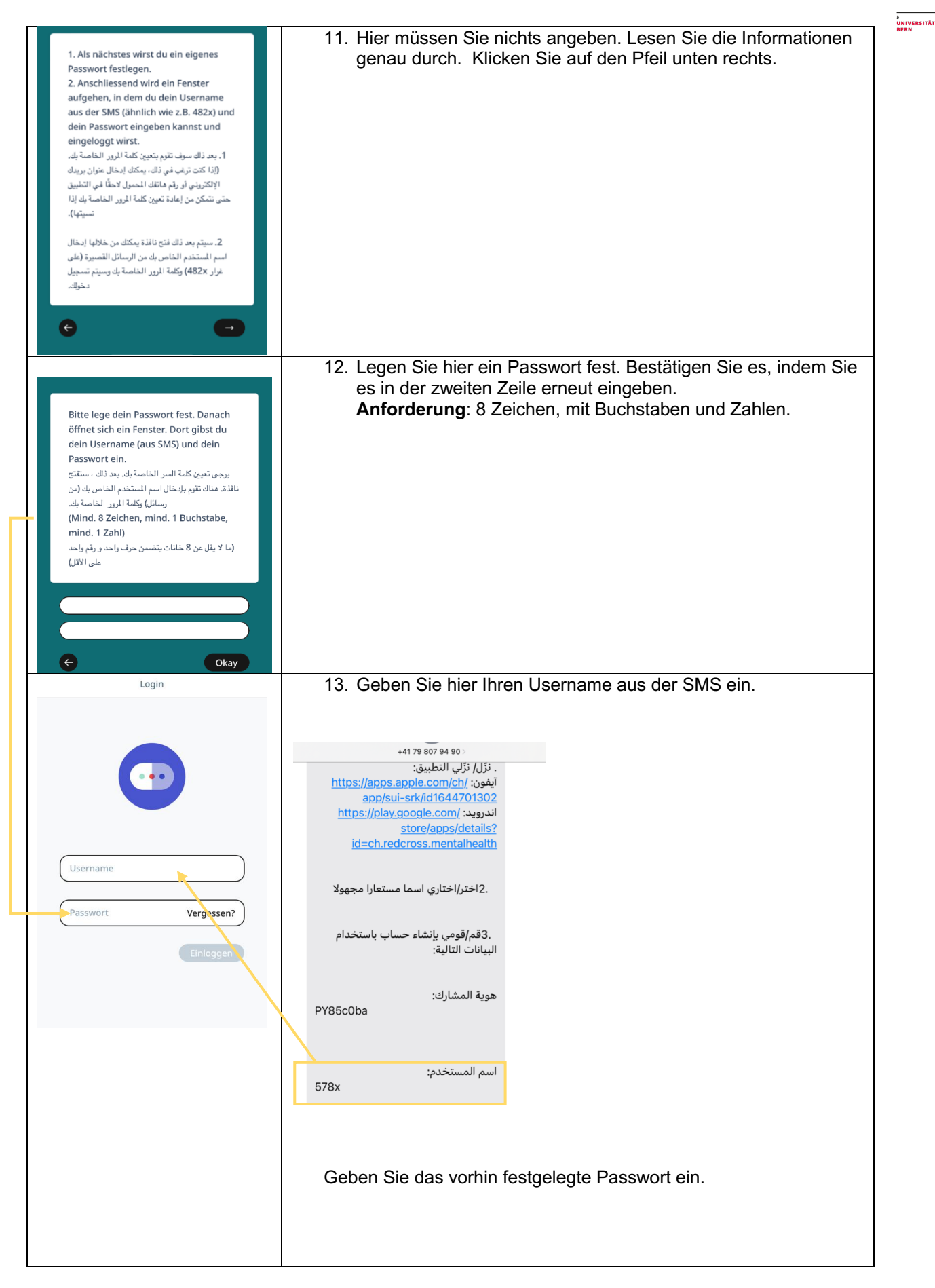

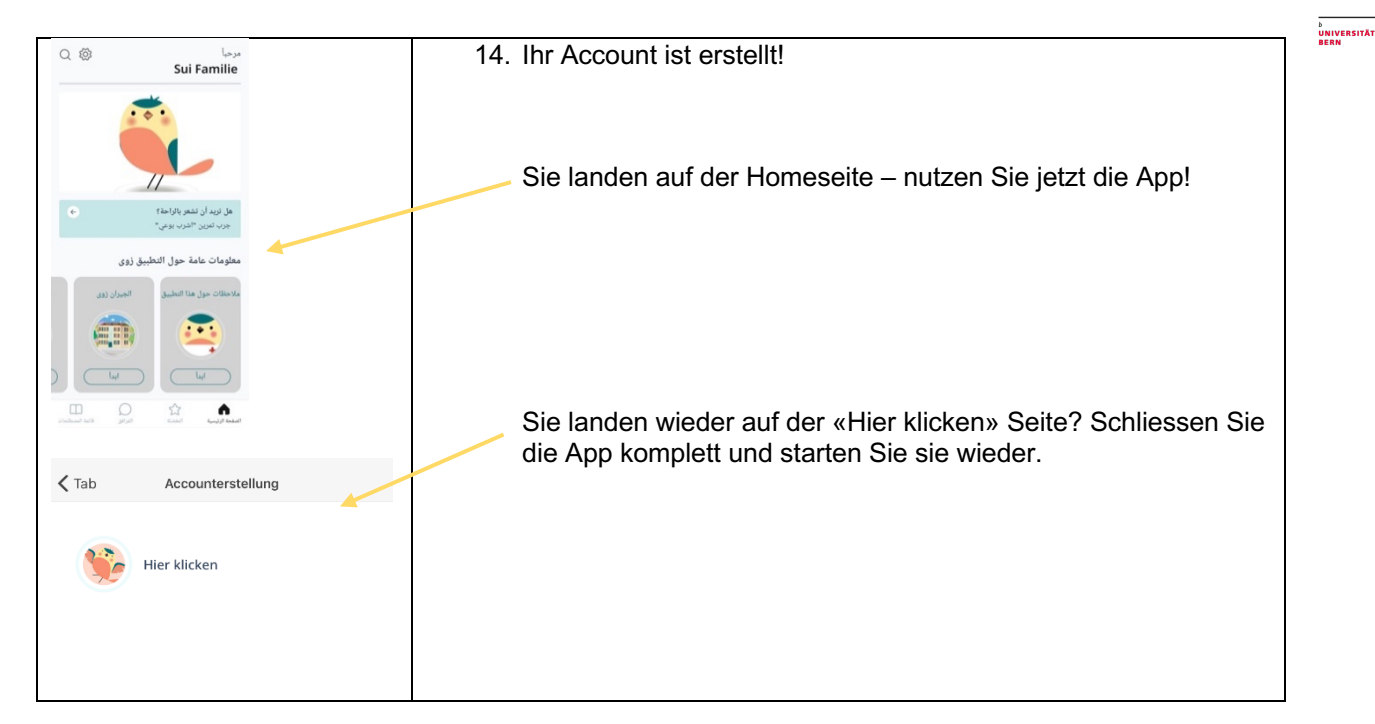

## Funktioniert etwas nicht?

Tipp #1: Schliessen Sie die App komplett (!), öffne Sie sie wieder und warten Sie einen Moment.

Tipp #2: Besuche die Studienwebsite für weitere Hilfestellungen: www.t.ly/kJGb

لقد كنت/كنتِ هنا من قبل، وقد قمت/قمتِ بالفعل بتعيين كلمة المرور الخاصة بك/بكِ، ولكن أنت/انتِ عالق/عالقة الآن ولا تستطيع/تسطيعين التقدم؟ نصيحة رقم 1: أغلق/أغلقي التطبيق تمامًا (!)، وافتحه/افتحيه مرة أخرى وانتظر /انتظري لحظة. نصيحة رقم 2: قم/قومي بزيارة موقع الدراسة واطر ح/اطرحي سؤالاً: www.t.ly/-IPf

 $u^{\scriptscriptstyle b}$